# 「F」ボタン機能の補足説明

- 本資料は、レーザー加工機RSD-SUNMAX-FL30/50 またはUVZHが正常にセットアップされていることが前提 となります。
- ・本資料は、RSD-SUNMAX-FL30/50 または UVZH 用制御ソフト EzCad2J が正常にインストールされていることを前提にしています。
- ・本資料は、データ作成方法等の詳細内容については、言及しません。
   (詳細な内容については、「EzCad2Jユーザーマニュアル.pdf」を参照ください。)

#### 準備

加工を行う前に EzCad2Jの設定を確認します。

加工のたびに行う必要はありませんが、適切な設定になっていないと加工位置がずれてしまいます。

#### (1)レーザー設定

別紙「レーザー設定マニュアル.pdf」を参照し、データ内容と加工結果が一致するよう設定・調整して ください。特にレッドポインターと実際の加工位置が一致するように調整してください。

#### (2)データ原点の設定

データ原点は中央に設定してください。

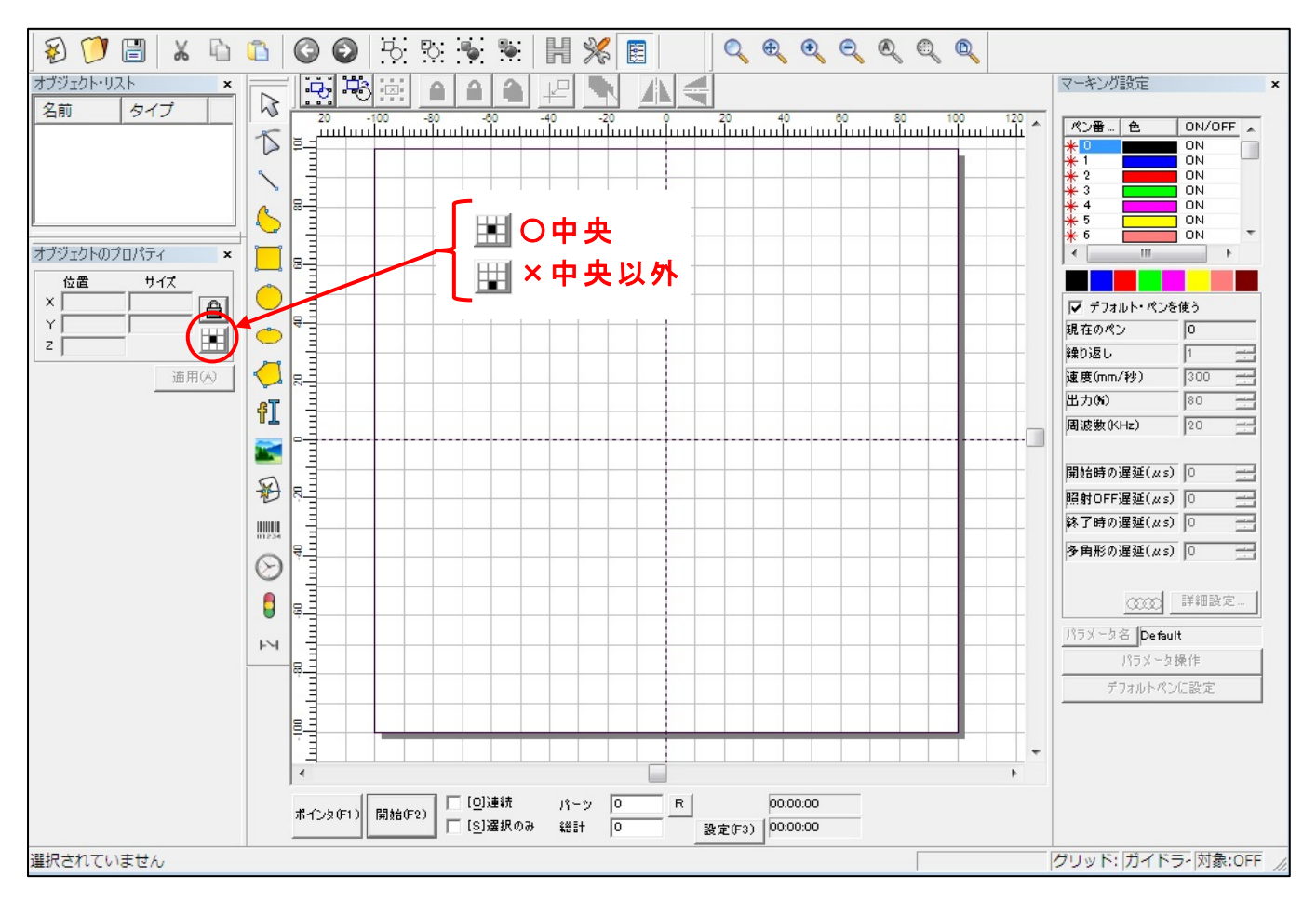

データ原点が中央でない場合は、ボタンをクリックして中央に設定してください。

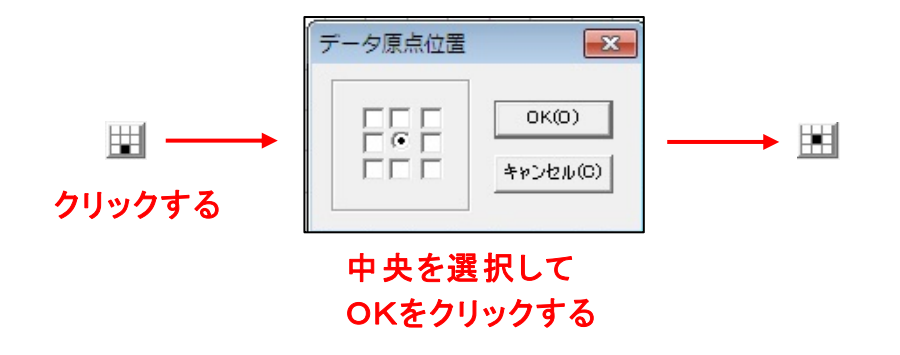

# (3)装置のスイッチボタン

装置操作卓の右側3つの制御ボタンが押されているか確認ください。

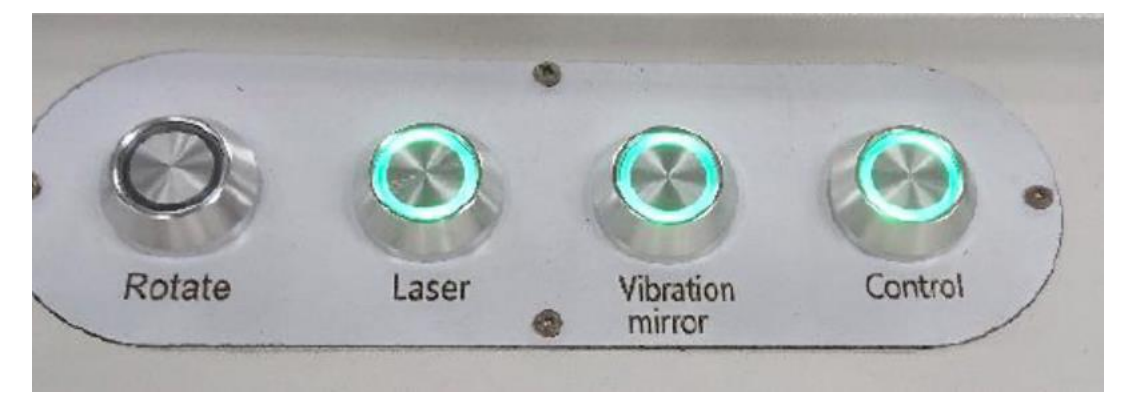

※右の3つのランプが点灯していること

# 「F」ボタンの内容補足

文字の詳細設定をしたいときなどに「F」ボタン機能を使います。

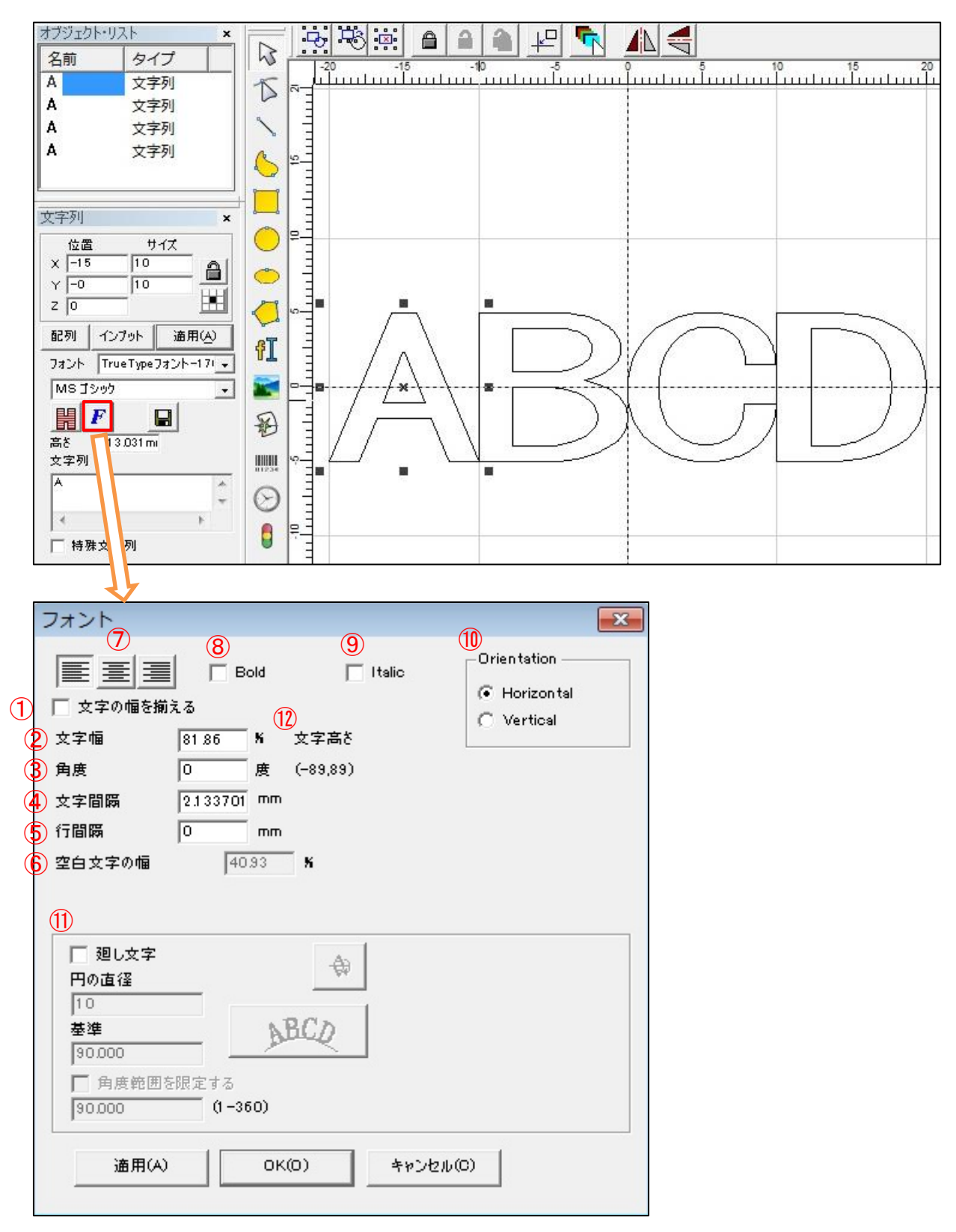

⑦~⑪:ユーザーマニュアル参照

12):固定

(1) 文字の幅を揃える

下記のようにサイズが10×10の文字"A"に対して、"B"~"Z"、"1"~"O"に変更すると それぞれの文字サイズが変化します。(平均高さは変わりません)

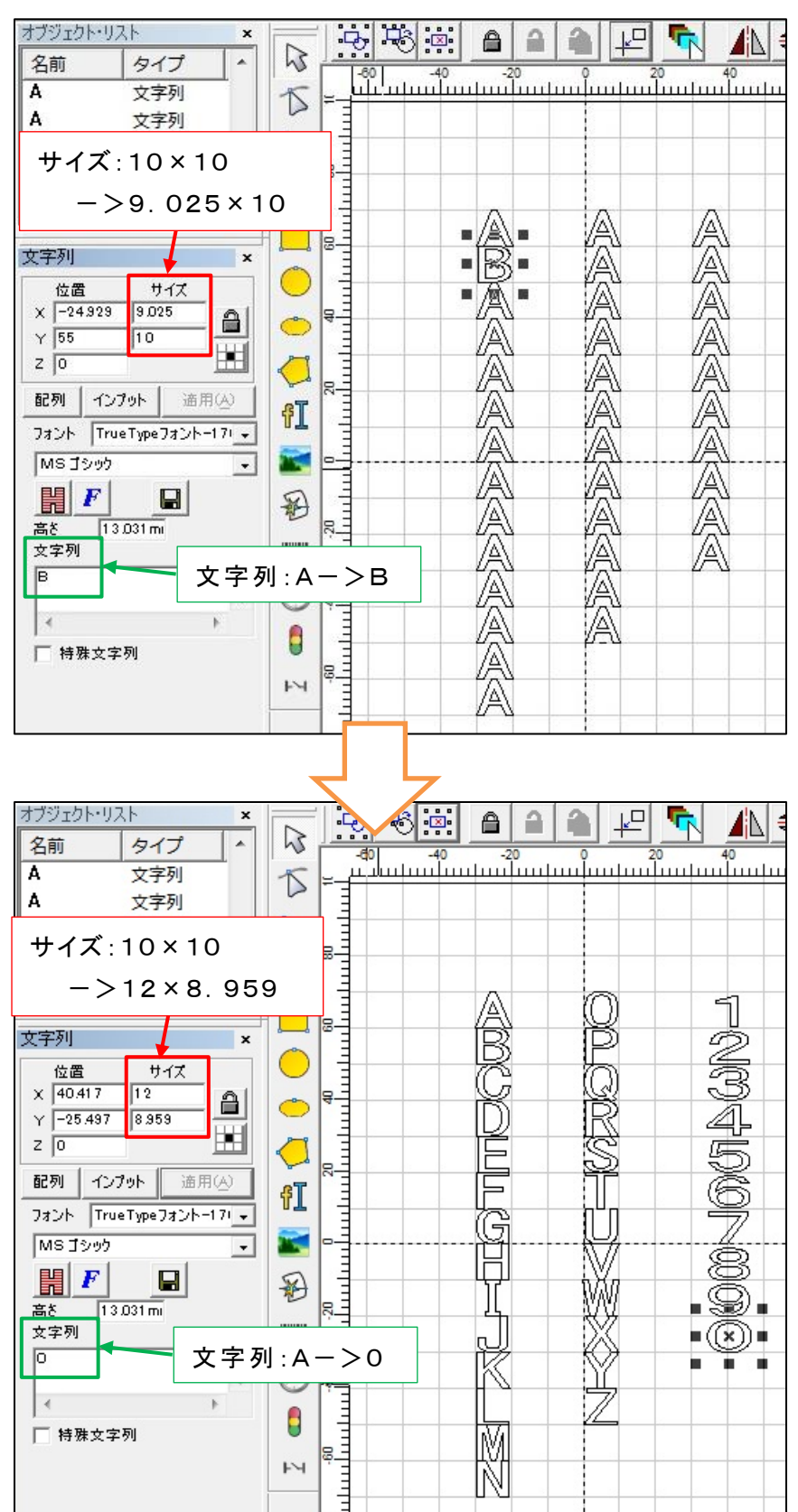

| 文字 | サイズXmm | サイズYmm |  |  |  |  |  |  |  |  |  |
|----|--------|--------|--|--|--|--|--|--|--|--|--|
| А  | 10     | 10     |  |  |  |  |  |  |  |  |  |
| В  | 9.025  | 10     |  |  |  |  |  |  |  |  |  |
| С  | 9.167  | 10     |  |  |  |  |  |  |  |  |  |
| D  | 8.942  | 10     |  |  |  |  |  |  |  |  |  |
| Е  | 8.609  | 10     |  |  |  |  |  |  |  |  |  |
| F  | 8.859  | 10     |  |  |  |  |  |  |  |  |  |
| G  | 8.750  | 10     |  |  |  |  |  |  |  |  |  |
| Н  | 8.692  | 10     |  |  |  |  |  |  |  |  |  |
| 1  | 3.750  | 9.978  |  |  |  |  |  |  |  |  |  |
| J  | 8.359  | 10     |  |  |  |  |  |  |  |  |  |
| Κ  | 9.359  | 10     |  |  |  |  |  |  |  |  |  |
| L  | 8.775  | 10     |  |  |  |  |  |  |  |  |  |
| Μ  | 9.039  | 10     |  |  |  |  |  |  |  |  |  |
| Ν  | 8.775  | 10     |  |  |  |  |  |  |  |  |  |
| 0  | 9.250  | 10     |  |  |  |  |  |  |  |  |  |
| Р  | 8.859  | 10     |  |  |  |  |  |  |  |  |  |
| Q  | 9.250  | 10.486 |  |  |  |  |  |  |  |  |  |
| R  | 9.192  | 10     |  |  |  |  |  |  |  |  |  |
| S  | 8.917  | 10     |  |  |  |  |  |  |  |  |  |
| Т  | 8.584  | 10     |  |  |  |  |  |  |  |  |  |
| U  | 8.692  | 10     |  |  |  |  |  |  |  |  |  |
| V  | 9.667  | 10     |  |  |  |  |  |  |  |  |  |
| W  | 10.167 | 10     |  |  |  |  |  |  |  |  |  |
| Х  | 9.667  | 10     |  |  |  |  |  |  |  |  |  |
| Y  | 9.750  | 10     |  |  |  |  |  |  |  |  |  |
| Ζ  | 8.917  | 10     |  |  |  |  |  |  |  |  |  |
| 1  | 6.083  | 8.806  |  |  |  |  |  |  |  |  |  |
| 2  | 11.167 | 8.858  |  |  |  |  |  |  |  |  |  |
| 3  | 11.167 | 9.061  |  |  |  |  |  |  |  |  |  |
| 4  | 11.917 | 8.704  |  |  |  |  |  |  |  |  |  |
| 5  | 11.334 | 8.857  |  |  |  |  |  |  |  |  |  |
| 6  | 11.334 | 8.959  |  |  |  |  |  |  |  |  |  |
| 7  | 10.584 | 8.755  |  |  |  |  |  |  |  |  |  |
| 8  | 11.167 | 8.959  |  |  |  |  |  |  |  |  |  |
| 9  | 11.250 | 8.908  |  |  |  |  |  |  |  |  |  |
| 0  | 12     | 8.959  |  |  |  |  |  |  |  |  |  |

## 文字列の場合、各文字の幅(Xサイズ)を揃えるために本機能を使用します。

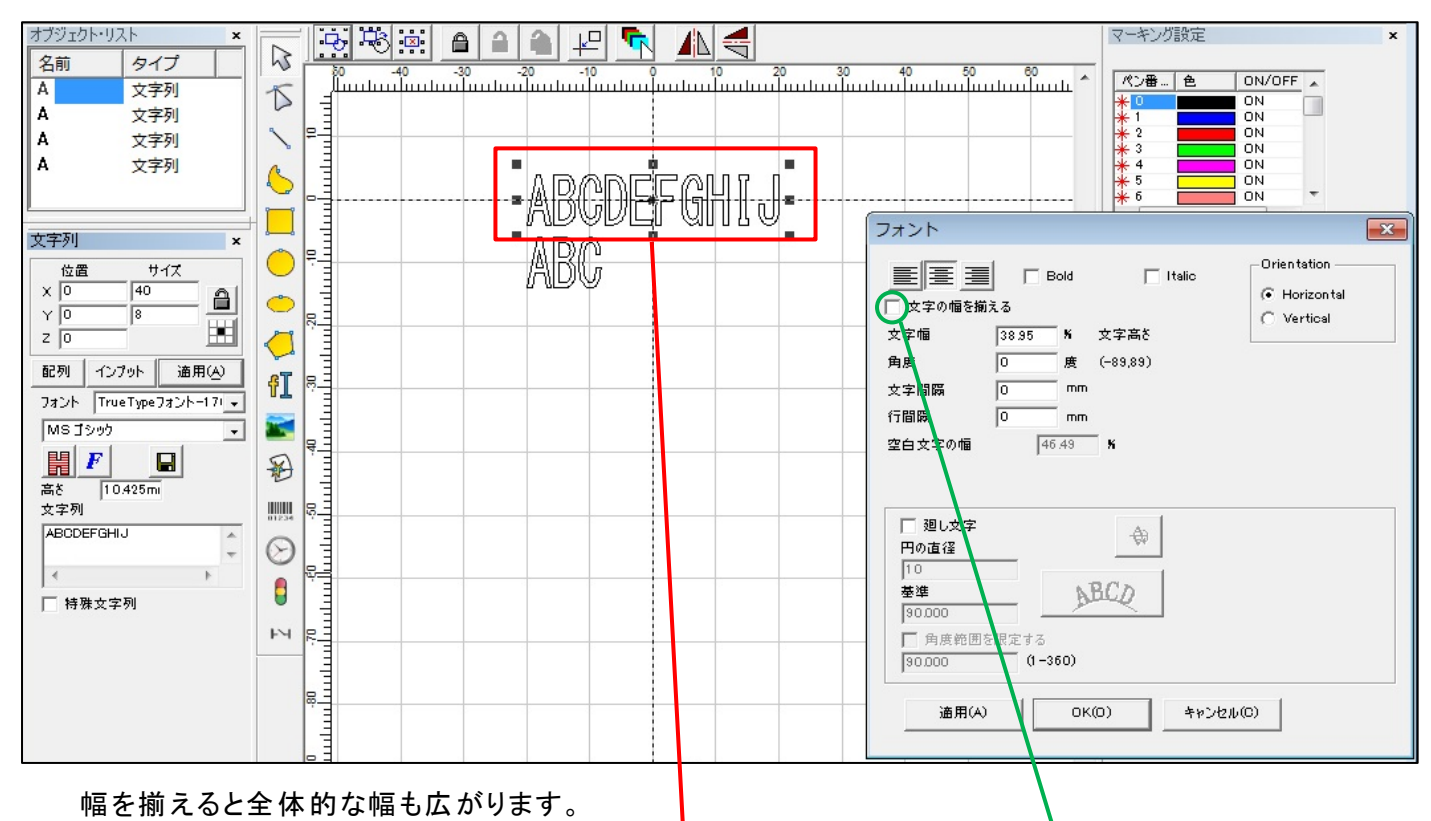

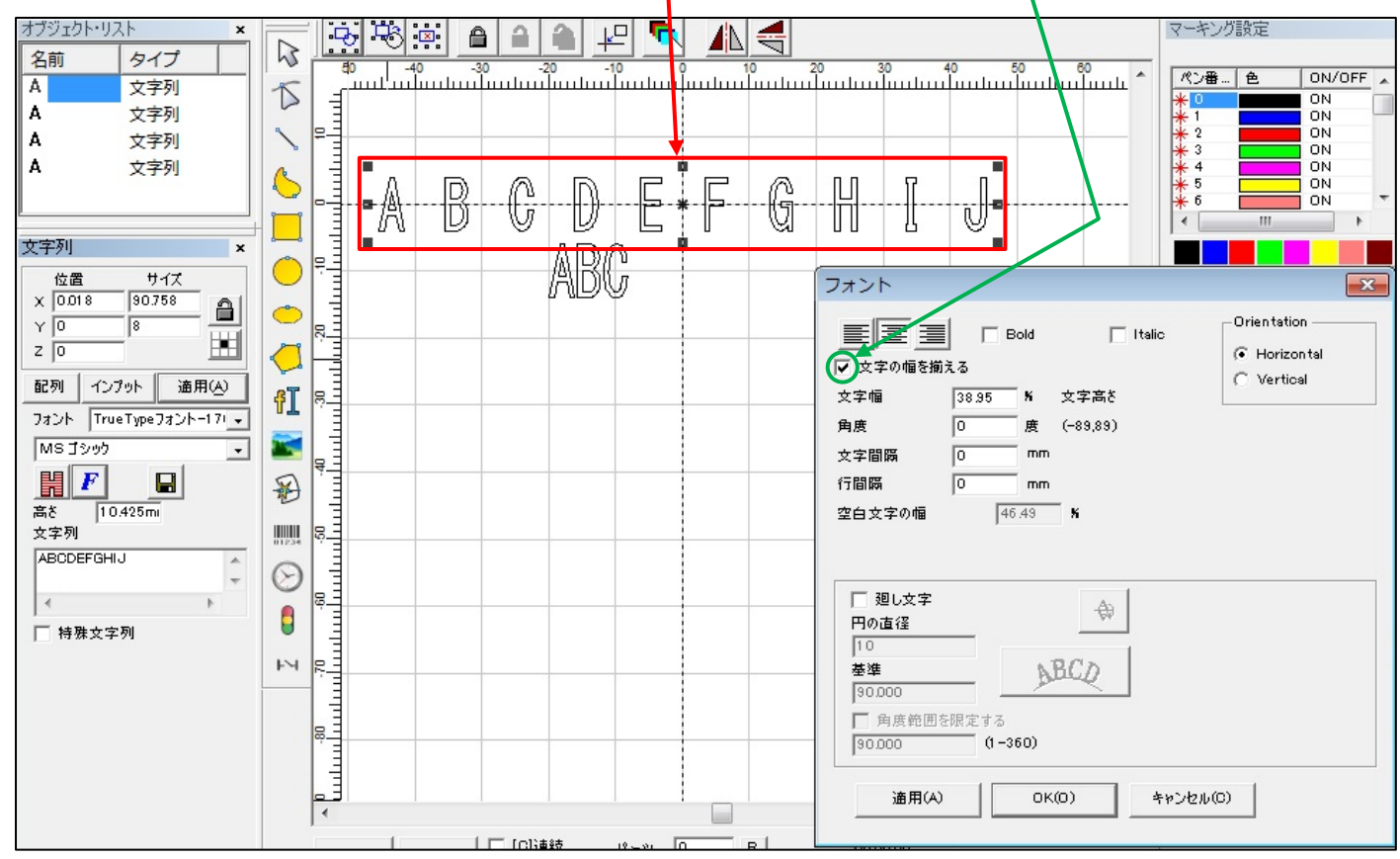

# 文字を揃える顕著な例

アルファベットと全角数字が、下記のような状態にある場合、「文字を揃える」にチェックします。

| オブジェクト・リスト ×                                                                                            |                                                                                             |              | マーキング設定 ×                                                                                                    |
|----------------------------------------------------------------------------------------------------|---------------------------------------------------------------------------------------------|--------------|----------------------------------------------------------------------------------------------------|
|                                                                                                    | 10                                                                                          |              |                                                                                                    |
| A X791                                                                                                  | D / C                                                                                       |              | で Horizontal<br>つ Vertical                                                                                                    |
|                                                                                                    |                                                                                             | ABCDEFGH I J | 反字幅         43.52         ¥         文字高さ           陶康         0         度         (~89.89)           文字間隔         0         mm |
| 位置 サイズ<br>×                                                                                             | 0                                                                                           | 1234567890   | 〒間際 0 mm<br>2回文字の幅 52.07 K                                                                                                    |
| Z 0         通知           配列         インプット         適用(A)           フォント         True Type フォント - 171 - 1 | ¢I<br>fI                                                                                    |              | □ 2回し文字<br>円の直径                                                                                                    |
| MsJ2000 -                                                                                               | 1<br>1<br>1<br>1<br>1<br>1<br>1<br>1<br>1<br>1<br>1<br>1<br>1<br>1<br>1<br>1<br>1<br>1<br>1 |              | 10<br>基準<br>300000                                                                                                    |
| 高を 10.172mi<br>文字列<br>ABCDEFGHIJ<br>1234567890                                                          |                                                                                             |              | □ 角质範囲を閉定する<br>[90,000 0-360)                                                                                                  |
| ↓ ◆ ▶ ● ● ● ● ● ● ● ● ● ● ● ● ● ● ● ● ● ●                                                               |                                                                                             |              | 通用(A) OK(O) キャンセル(O)                                                                                                    |

# 上下左右がきれいに揃います。

| オブジェクト・リスト ×             |            | •          | P           |              |                  |         | - 📢       |        |              |           |                        |                 |                          |         | 2-4                     | シグ設定                |                            |          | ×       |                                        |   |
|--------------------------|------------|------------|-------------|--------------|------------------|---------|-----------|--------|--------------|-----------|------------------------|-----------------|--------------------------|---------|-------------------------|---------------------|----------------------------|----------|---------|----------------------------------------|---|
| A 文字列                    | K          | -80<br>-14 | 0<br>111111 | -50<br>111   | -40<br>111111111 | -30<br> | -20 -     | 10<br> | վուսու       | 0 2<br>11 | 0 <u>3</u><br>11111111 | ) 40<br>1111111 | 0 <u>50</u><br>uuluuluul | uul ⊂*: | ント                      |                     |                            |          |         |                                        | X |
|                          | ~ ~        | 20 30      |             |              |                  |         |           |        |              |           |                        |                 |                          |         | 国<br>王<br>文字の幅を持<br>2 幅 | ■ □<br>前える<br>43.52 | Bold<br><sup>−</sup> N 文字; | 厂 Italic |         | Orientation -<br>Horizonta<br>Vertical |   |
|                          |            |            |             | $\mathbb{A}$ | R                | C       | $\square$ |        |              | ß         | H                      | Ĩ               |                          | 角度      | ŧ.                      | 0                   | 度 (-89,                    | 89)      | -       |                                        |   |
| 文字列 ×                    | ~          | 무크         |             | = U U        | D                | 0       | U         |        | × U          | ଔ         | UU                     | Ц               |                          | 文字      | 2間隔                     | 0                   | mm                         |          |         |                                        |   |
| 位置 サイズ                   | $\bigcirc$ | E          |             | 51           | 0                | 9       | A         | F      | G            | $\neg$    | $\bigcirc$             | $\bigcirc$      | $\bigcirc$               | 行間      | <b>ា</b> គ្រ            | 0                   | mm                         |          |         |                                        |   |
| × -0.260 99.935          | 0          |            |             |              | L                | J       | Щ۶        | S      | $  \bigcirc$ |           | Ø                      | S               | $\bigcirc$               | 空白      | ヨ文字の幅                   | 5                   | 2.07 <b>N</b>              |          |         |                                        |   |
| Y 10.000 18.000          | -          | 10-3       |             |              |                  |         |           |        |              |           |                        |                 |                          |         |                         |                     |                            |          |         |                                        |   |
|                          |            |            |             |              |                  |         |           |        |              |           |                        |                 |                          |         |                         |                     |                            |          |         |                                        |   |
| 配列 インプット 適用(A)           | ST         | 무극         |             |              |                  | -       |           | -      |              |           |                        |                 |                          | - F     | 廻し文字                    |                     |                            | As [     |         |                                        |   |
| フォント TrueTypeフォント-171 +  | U.T.       | E          |             |              |                  |         |           |        |              |           |                        |                 |                          | F       | 日の直径                    |                     | _                          | 797      |         |                                        |   |
| MS 1995 +                |            |            |             |              |                  |         |           |        |              |           |                        |                 |                          | 1       | 10                      |                     |                            | 1        |         |                                        |   |
|                          | 8          | C IIII     |             |              |                  |         |           |        |              |           |                        |                 |                          | 2<br>[3 | 5準<br>90.000            |                     | ABCC                       |          |         |                                        |   |
| 高さ 10.172mi              |            |            |             |              |                  |         |           |        |              |           |                        |                 |                          | Г       | 角度範囲                    | を限定する               |                            |          |         |                                        |   |
| 文字列                      | 81234      | Ĩ          |             |              |                  |         |           |        |              |           |                        |                 |                          | 5       | 000.00                  | 0-:                 | 360)                       |          |         |                                        |   |
| ABCDEFGHIJ<br>1234567890 | $\odot$    |            |             |              |                  |         |           |        |              |           |                        |                 |                          |         | ·* 82/1                 | <u> </u>            | 01/02                      | 1        | 1-4 (7) | 1                                      |   |
| 4 1                      | 0          | 4          |             |              |                  | -       | -         |        |              |           |                        |                 |                          | _       | 通用以                     | v                   | UK(0)                      | 492      | 7016(C) |                                        |   |
| □ 特殊文字列                  |            | 131        |             |              |                  |         |           |        |              |           |                        |                 |                          |         |                         |                     |                            |          |         |                                        |   |

#### (2)文字幅

# 設定する文字のサイズによってデフォルト値が設定されます。

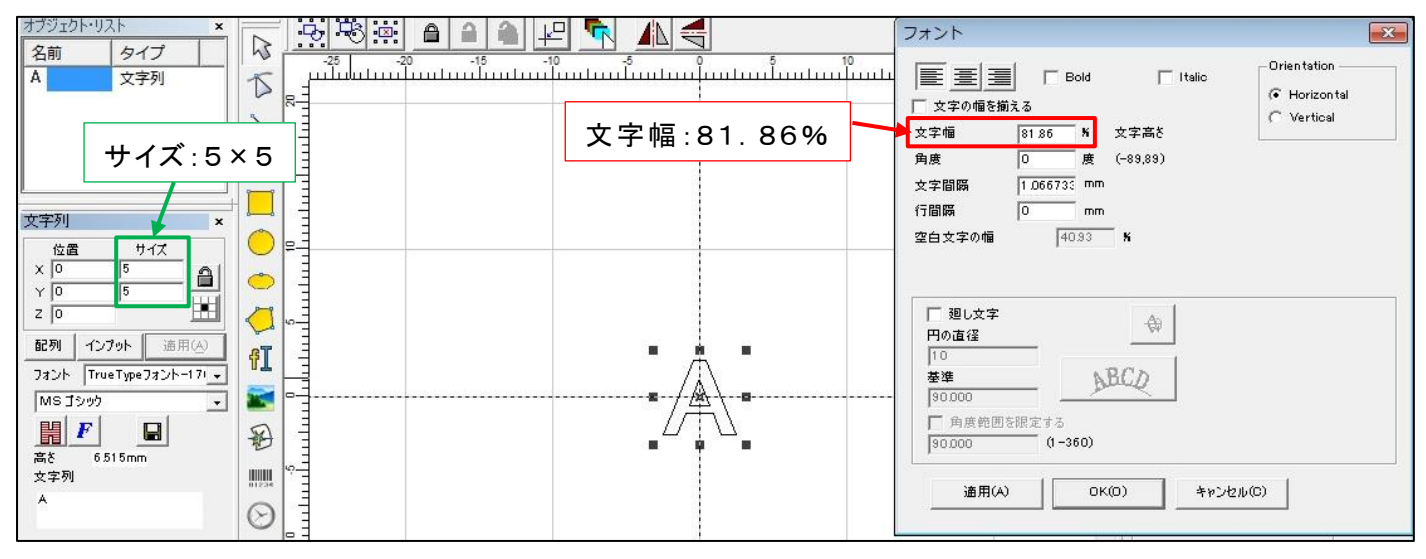

#### ・ サイズの縦・横比が同じ場合は、文字幅は変わりません。

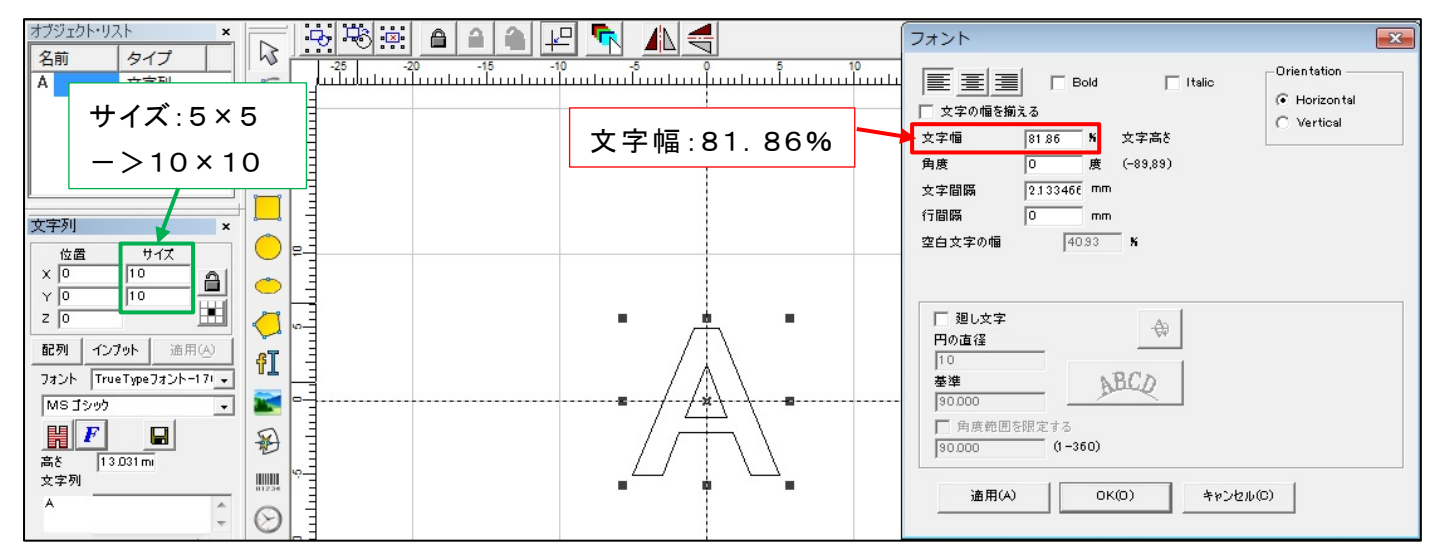

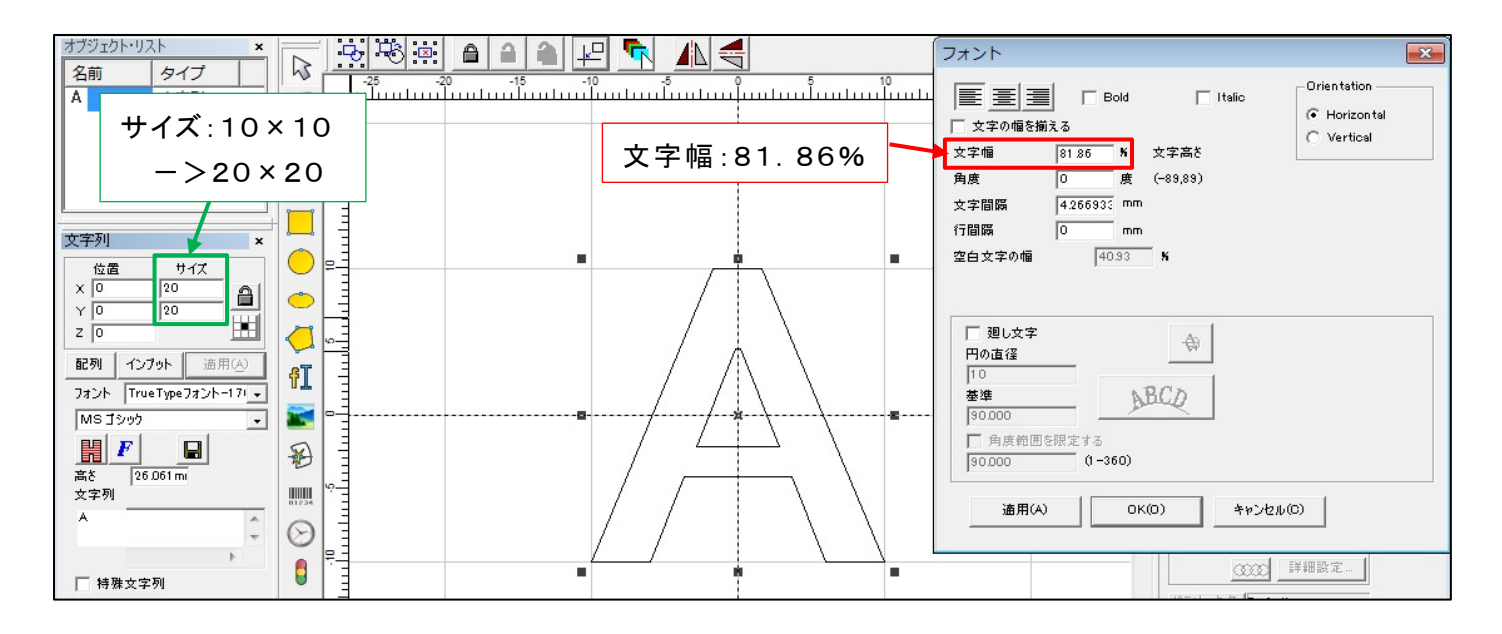

#### ・ サイズの縦・横比(縦)が変わると、文字幅が変わります。

| オブジェクト・リスト     ×     ご     ご | ▲  文字幅:54.57% | フォント         Corientation           正言言言         Bold         Italic           文字価         5457         K           文字価         5457         K           文字価         5457         K           文字価         5457         K           文字価         5457         K           文字間隔         2133466         mm           行間隔         0         mm           空白文字の幅         27.23         K |
|----------------------------------------------------------------------------------------------------|---------------|----------------------------------------------------------------------------------------------------|
| x 0 10<br>y 0 15<br>z 0<br>配列 インブット 適用(A)<br>73ント TrueType73ント-171、<br>MS ゴシック<br>副語を<br>19.546mi<br>文字列<br>A                                                                                                    |               | □ 廻し文字<br>円の直径<br>10<br>客壁<br>S0 000<br>□ 角质範囲を限定する<br>(90 000 (1-360)<br>適用(A) OK(C) キャンセル(C)                                                                                                    |

# ・ サイズの縦・横比(横)が変わると、文字幅が変わります。

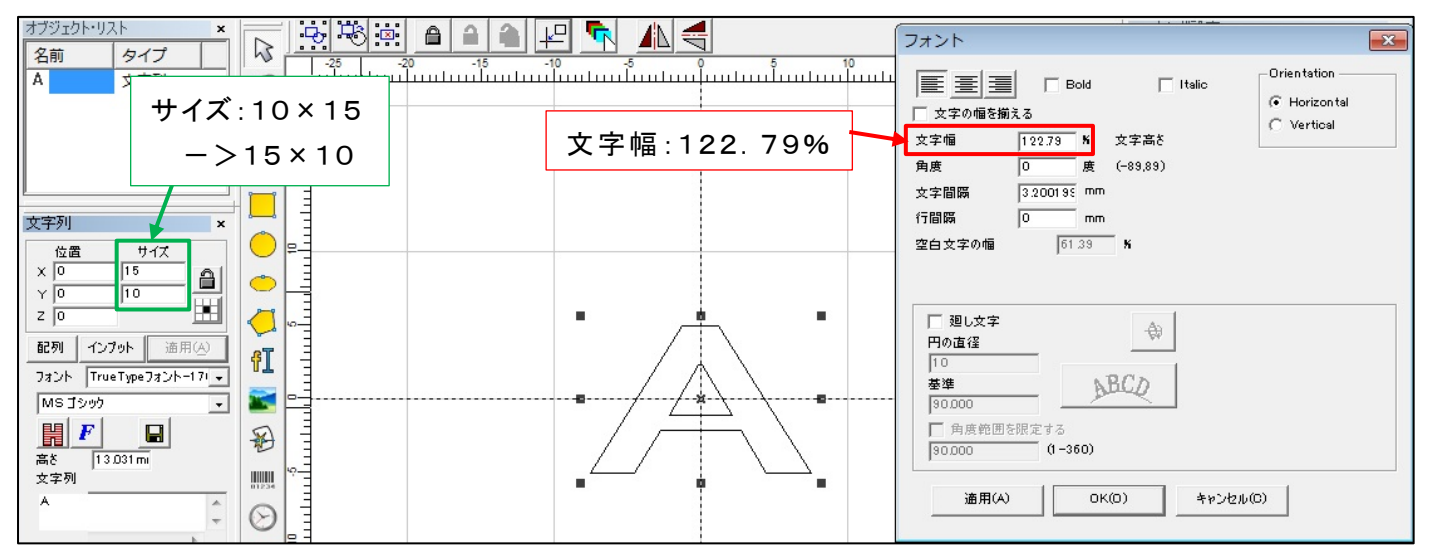

### ・ 文字幅を変えるとXのサイズが変わります。

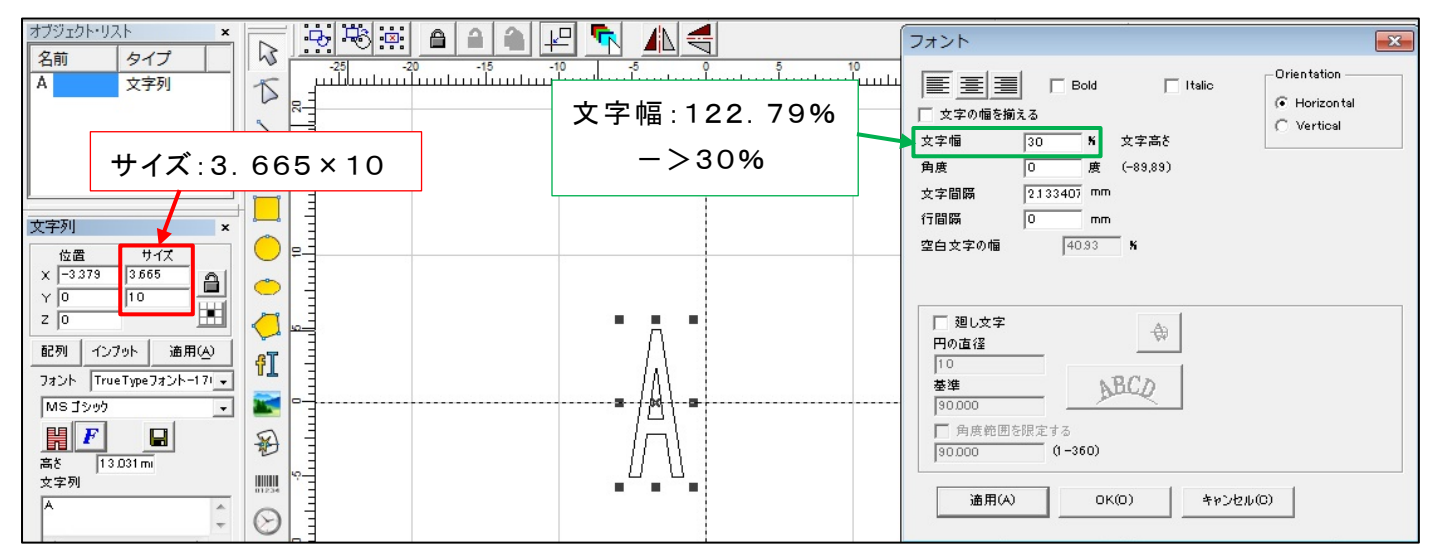

### · 文字幅を変えるとXのサイズが変わります。

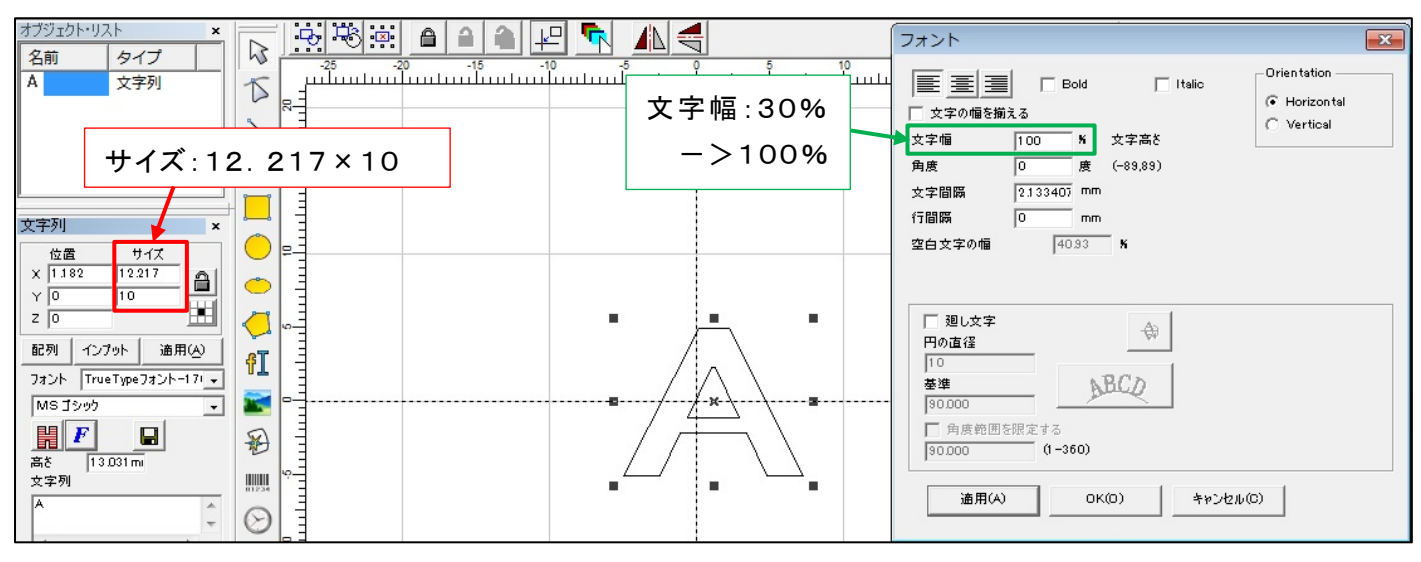

### 文字幅を変えるとXのサイズが変わります。

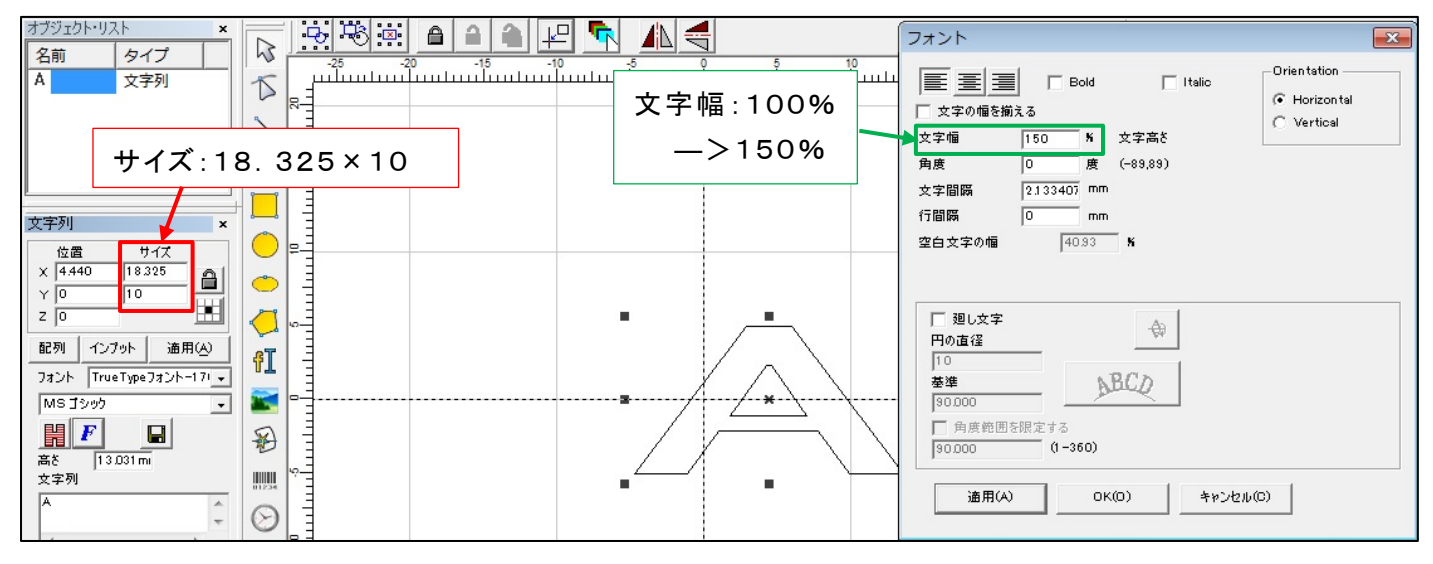

(3)角度

文字、文字列の傾斜を設定できます。

下図の文字"A"は、サイズが全て同じです。

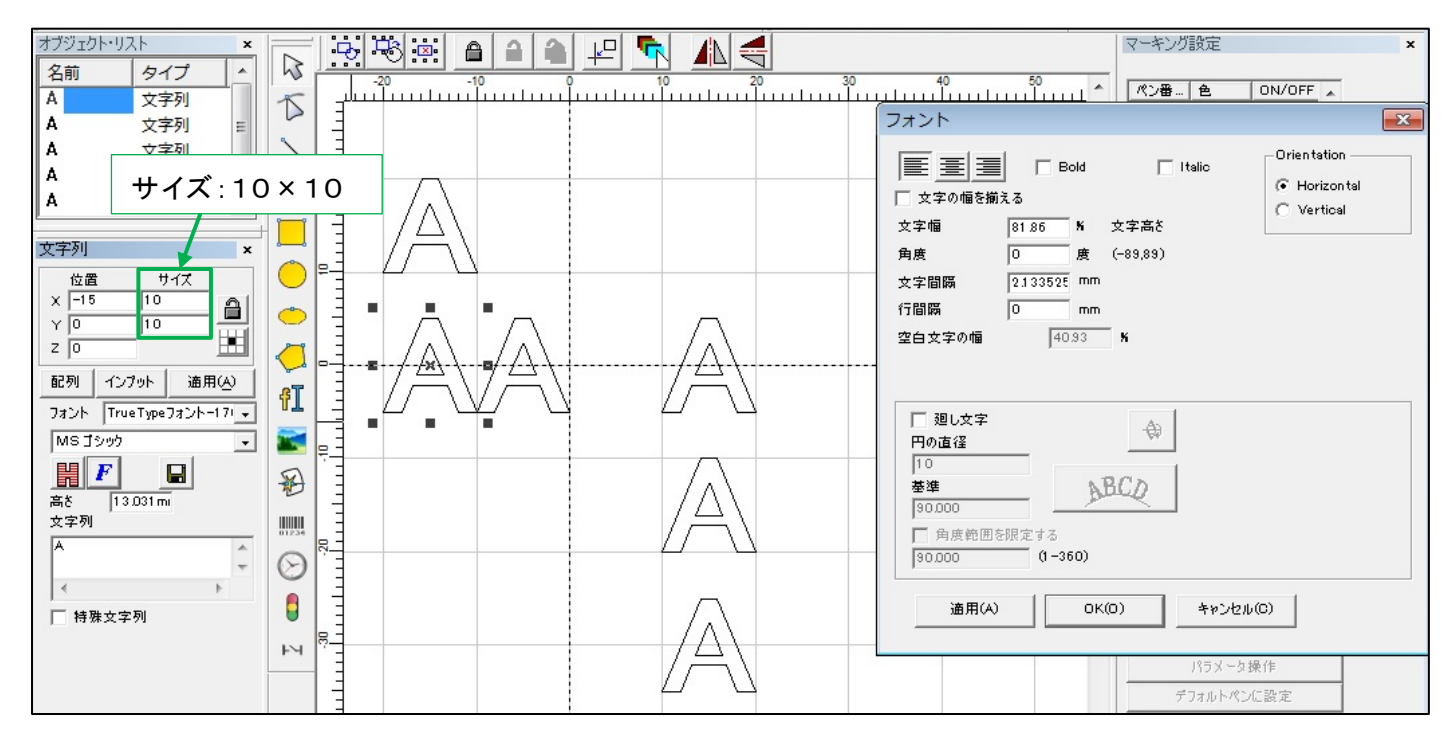

・ 角度に30度を設定すると文字が傾斜します。(Xのサイズが少し大きくなり中心位置もずれます)

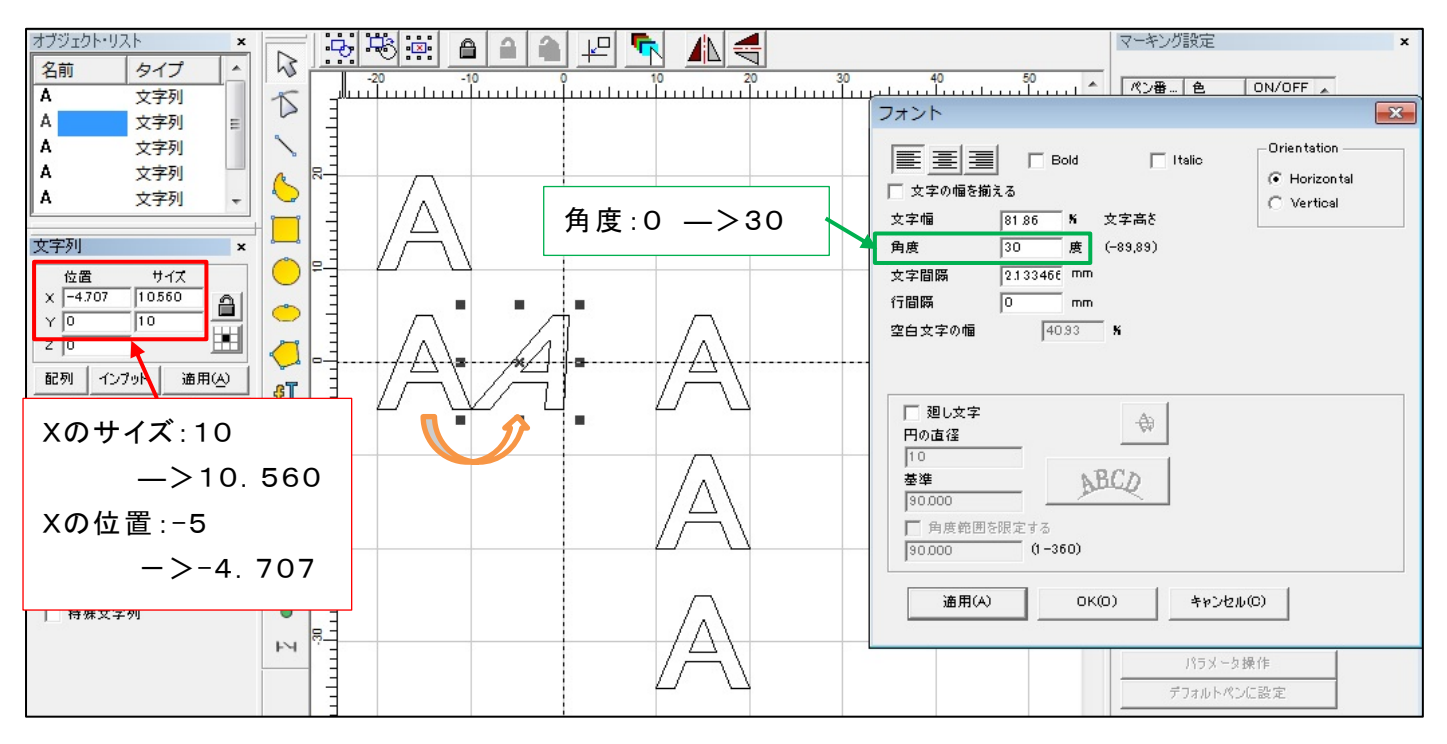

・ 角度に80度を設定すると文字が傾斜します。(Xのサイズが大きくなり中心位置もずれます)

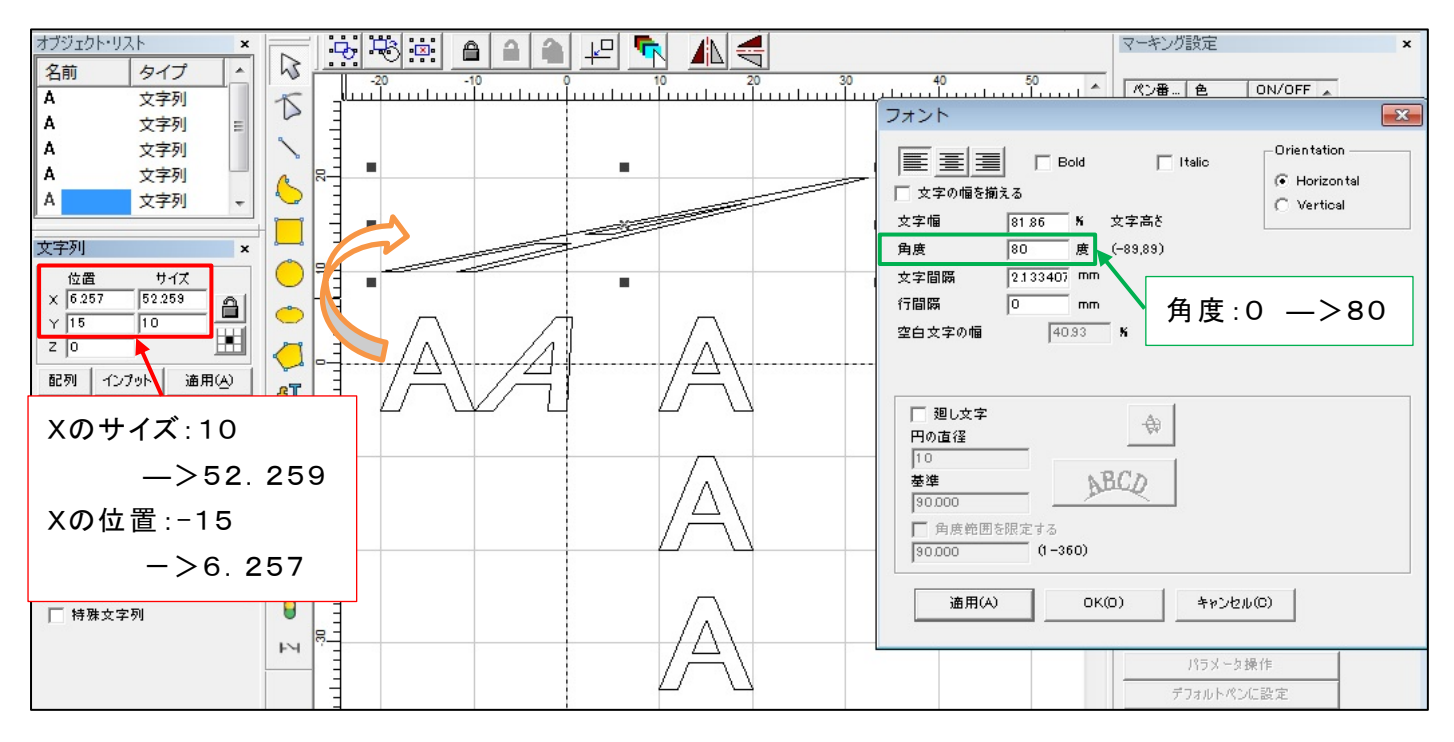

・「Italic」にチェックを入れるとイタリック調になり文字が傾斜します。

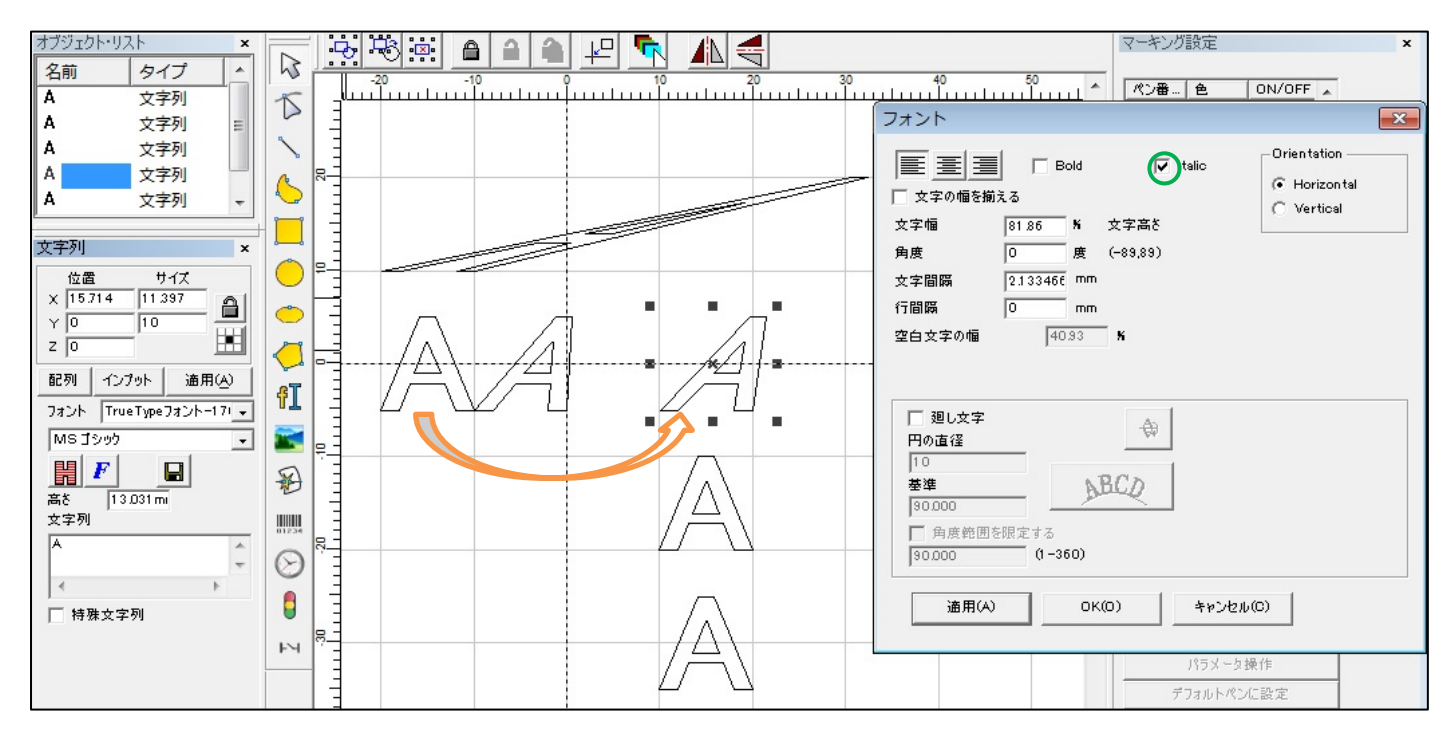

## ・ イタリック調文字に45度の角度を設定します。

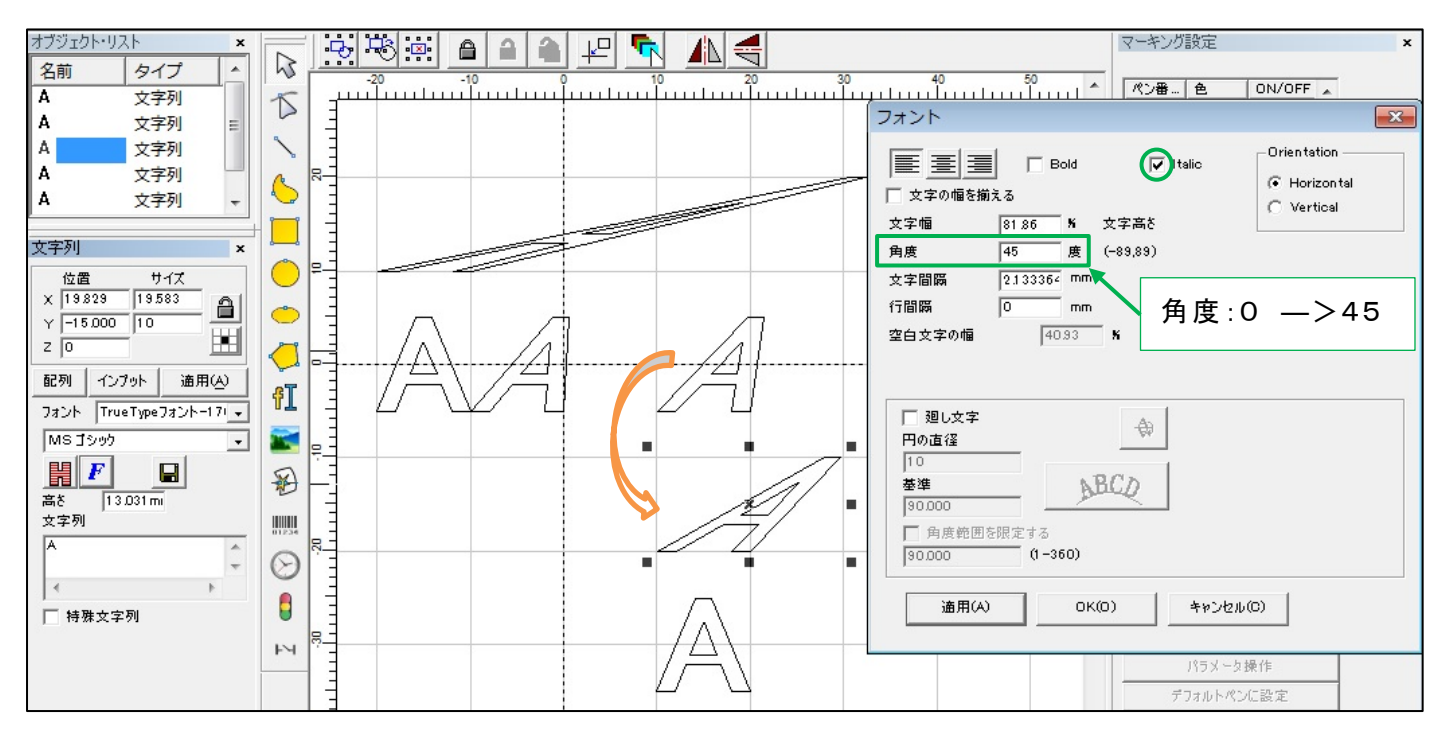

・「Italic」のチェックを外して、45度の角度を設定した状態にします。

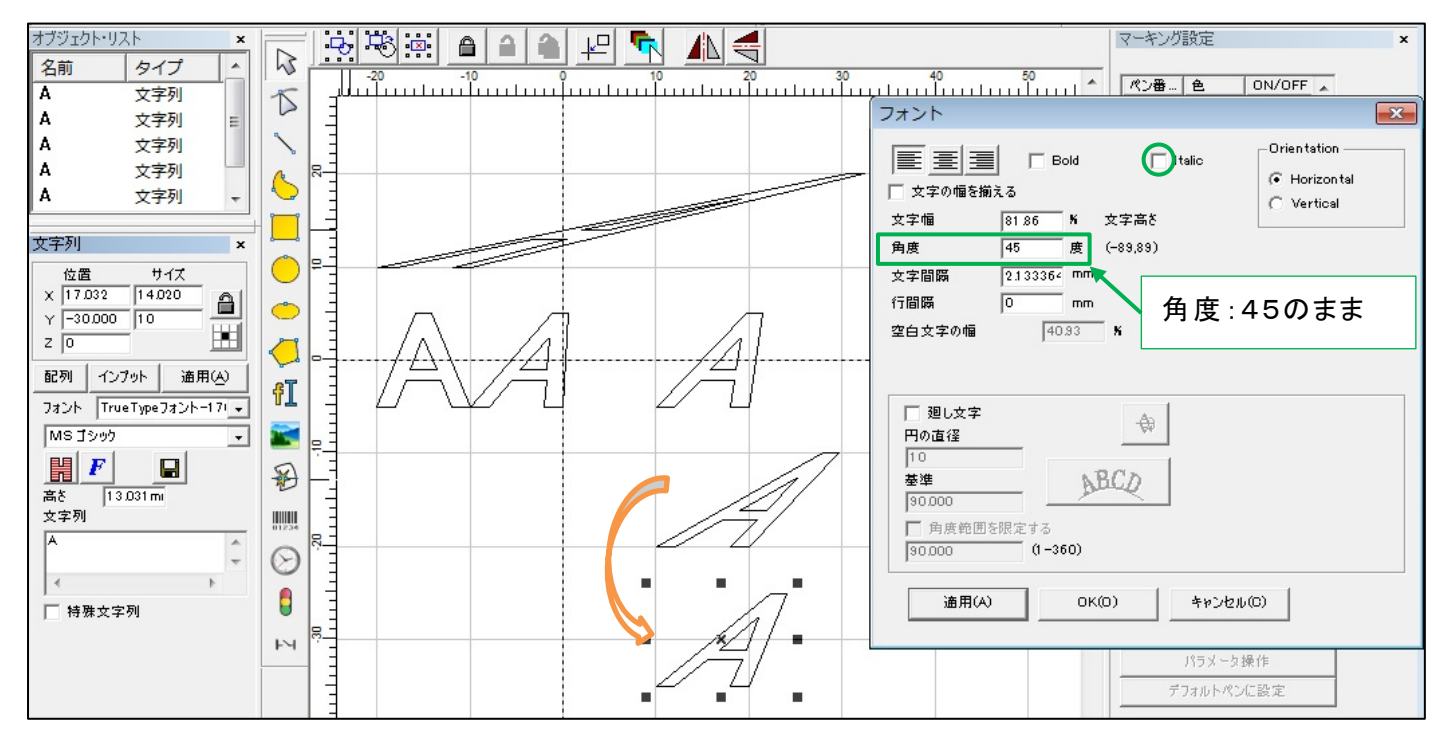

#### (4)文字間隔

# 文字間隔を設定すると文字の間隔が変化し、Xの位置とサイズが変更されます。

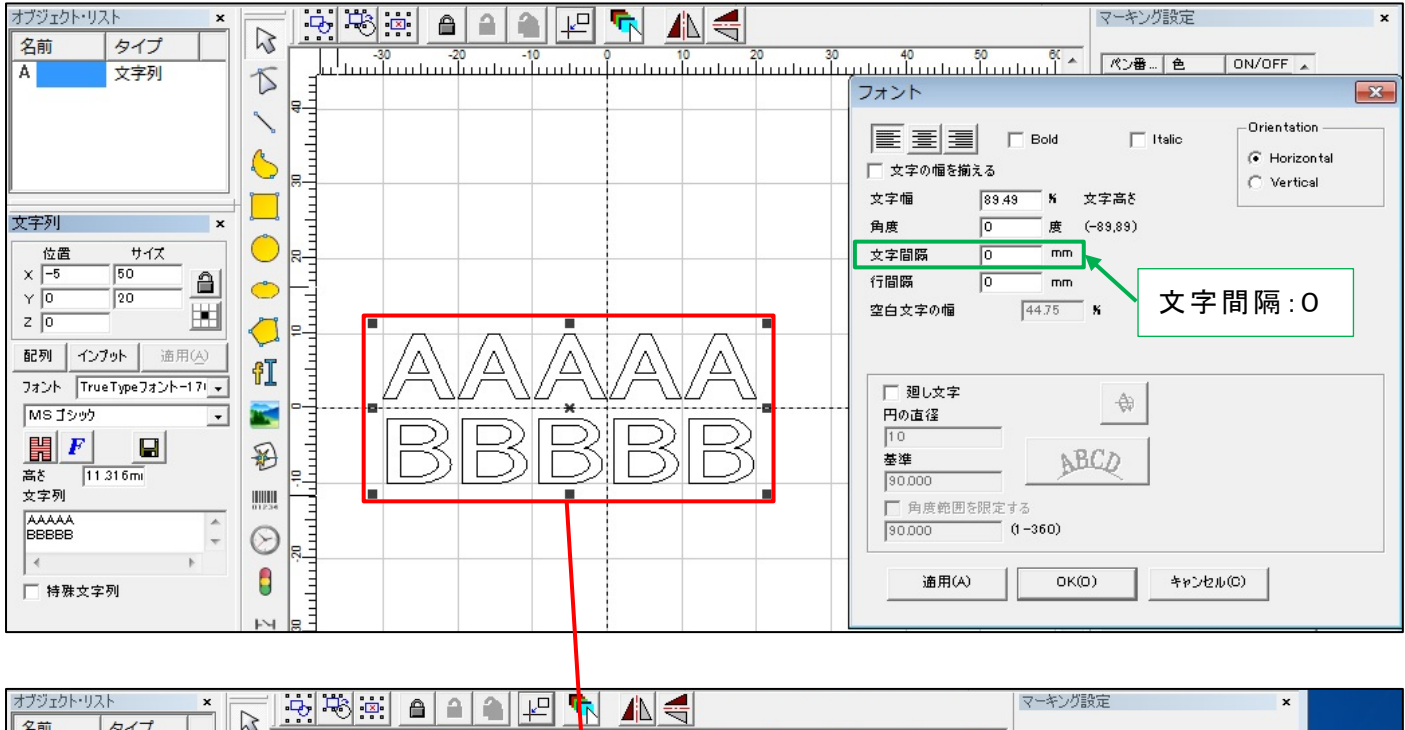

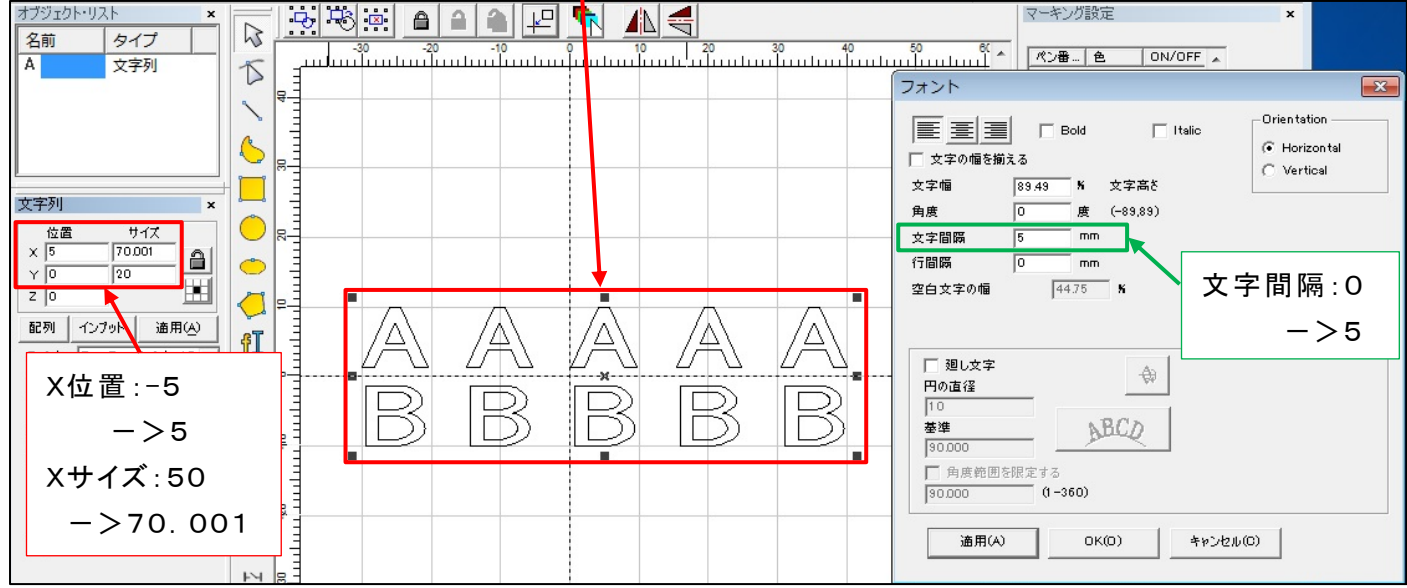

### (5)行間隔

# 行間隔を設定すると列の間隔が変化し、Yの位置とサイズが変更されます。

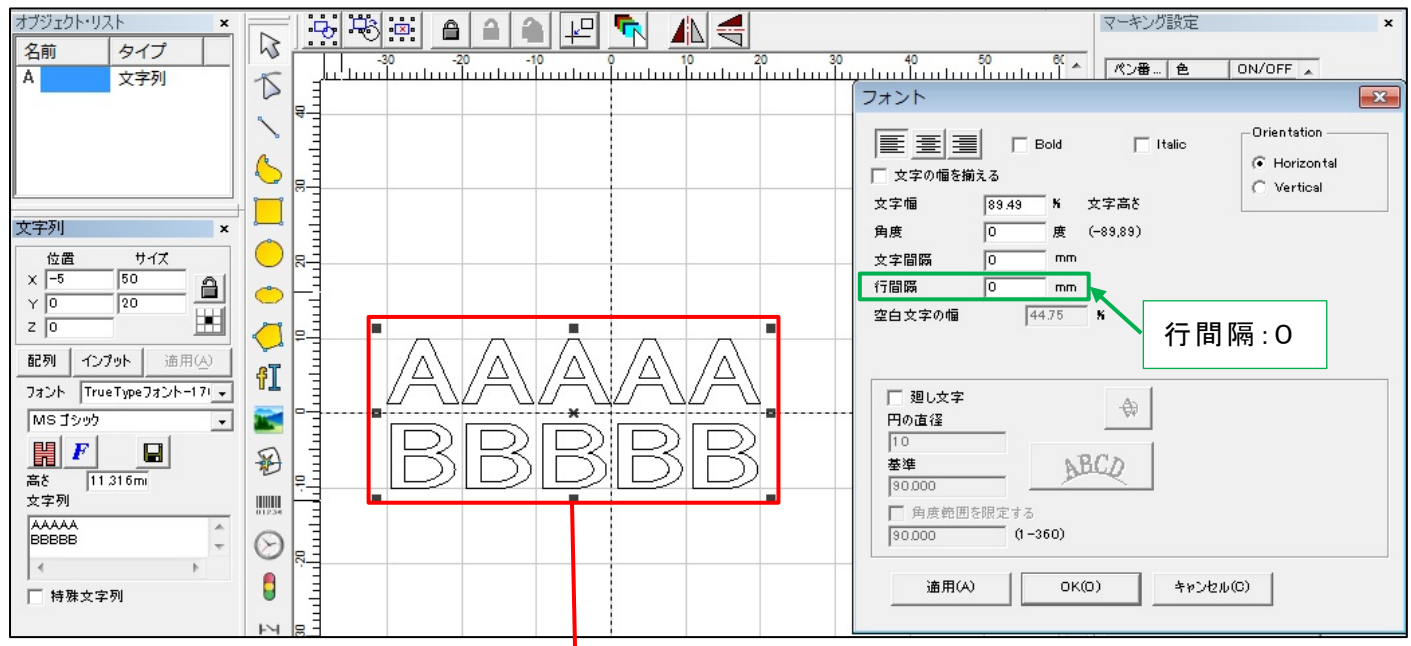

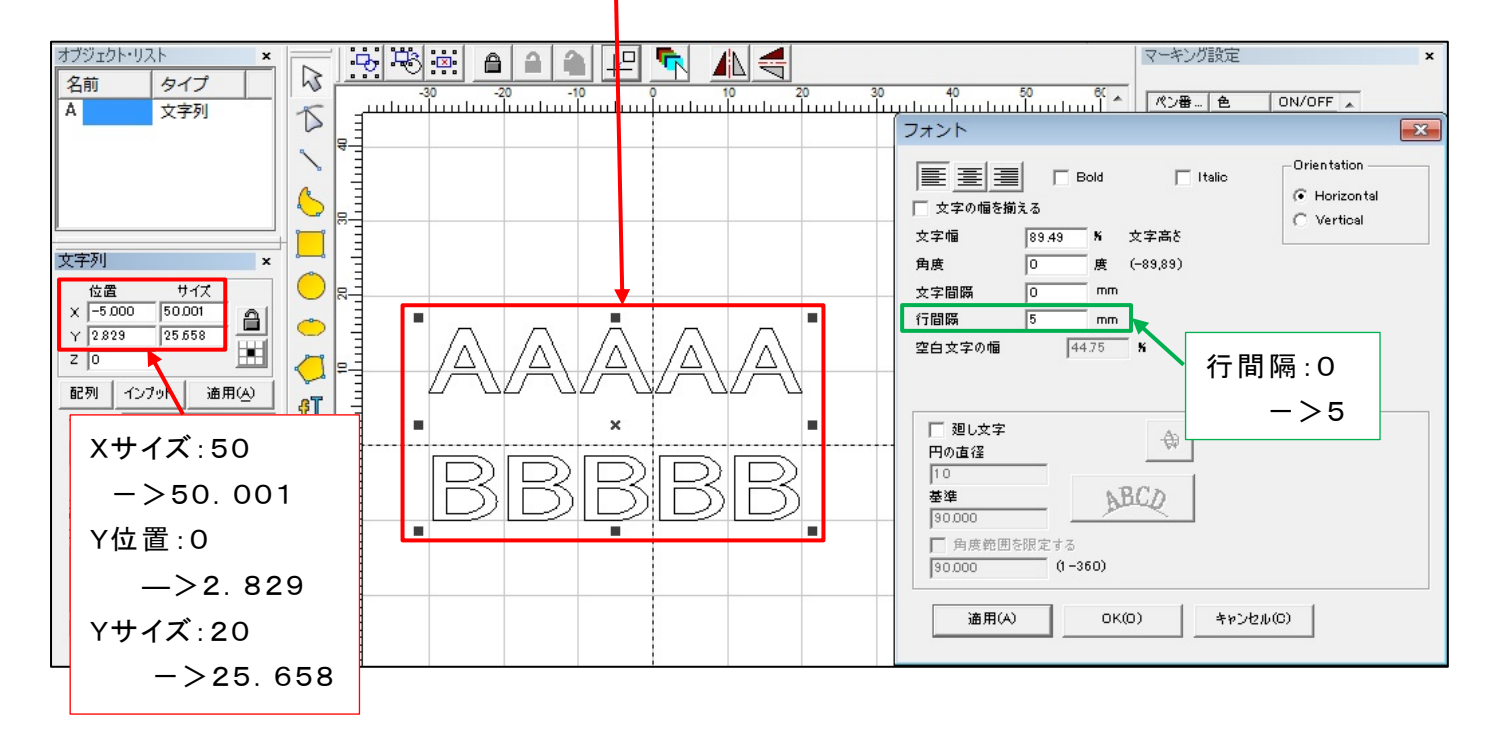

#### (6)空白文字の幅

# 変更はできませんが、サイズによって自動的に設定変更されます。

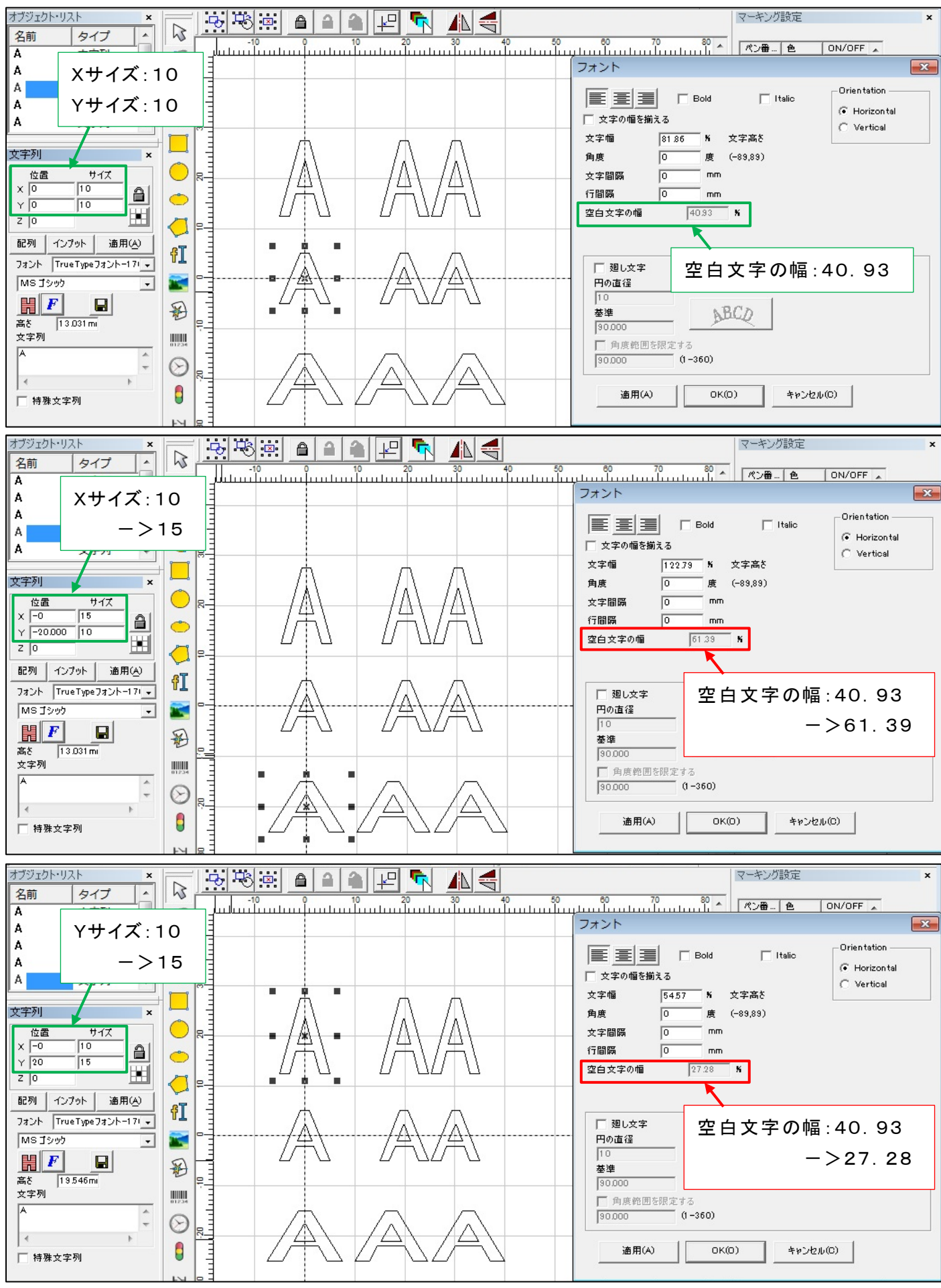

### ・ 2文字の場合も設定変更されます。

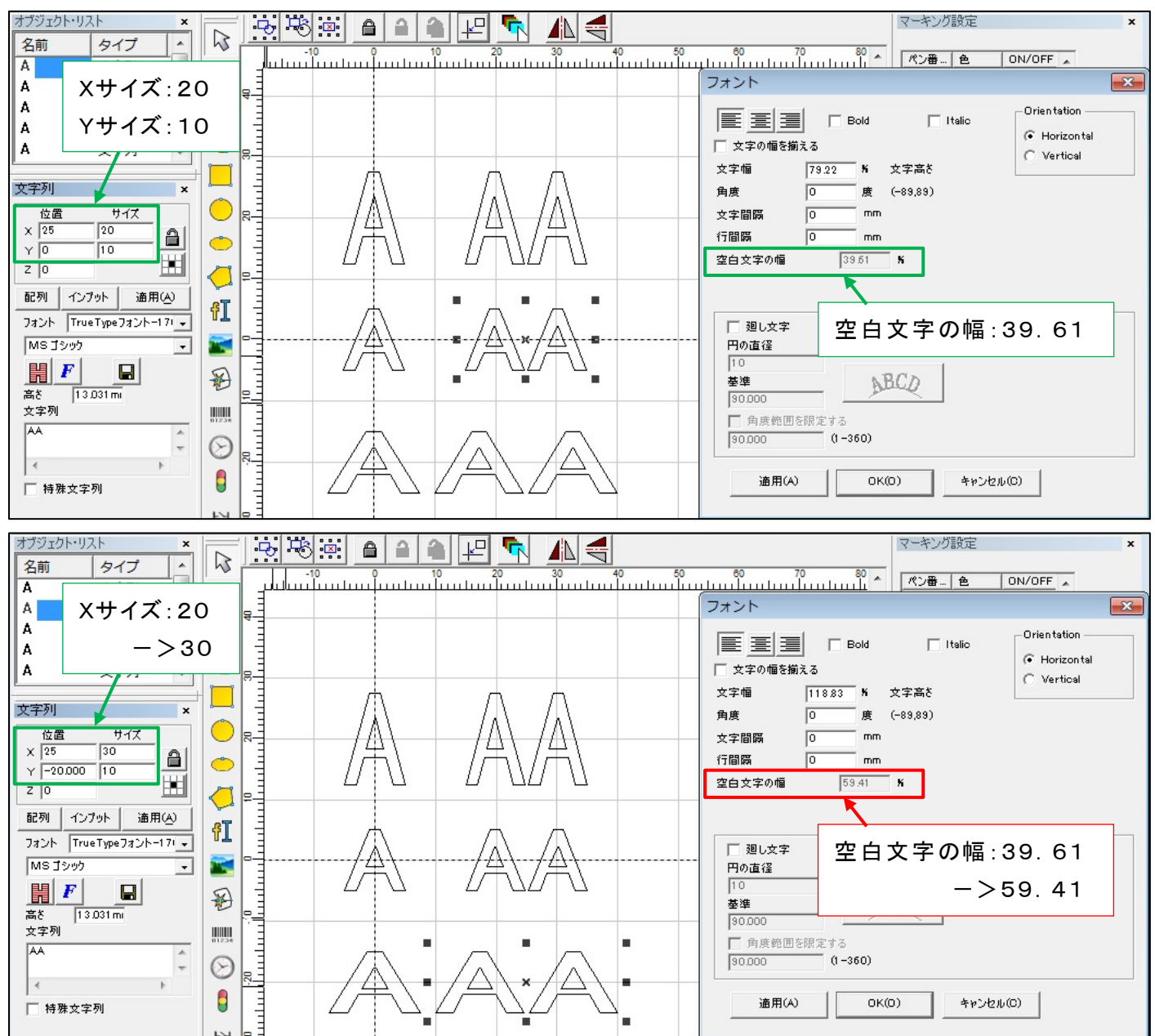

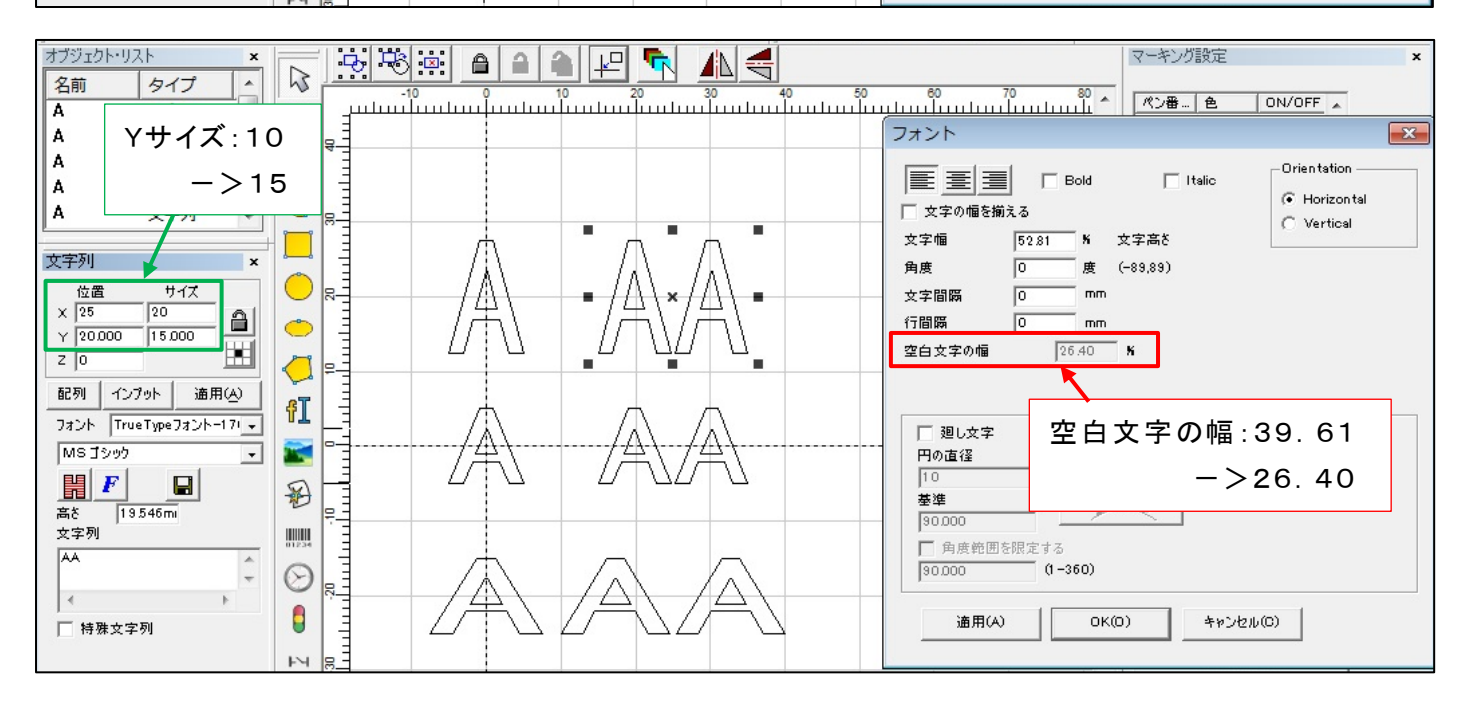

## ・ 縦・横の比を同じに変更すると空白文字の幅は変わりません。(文字幅と同じ)

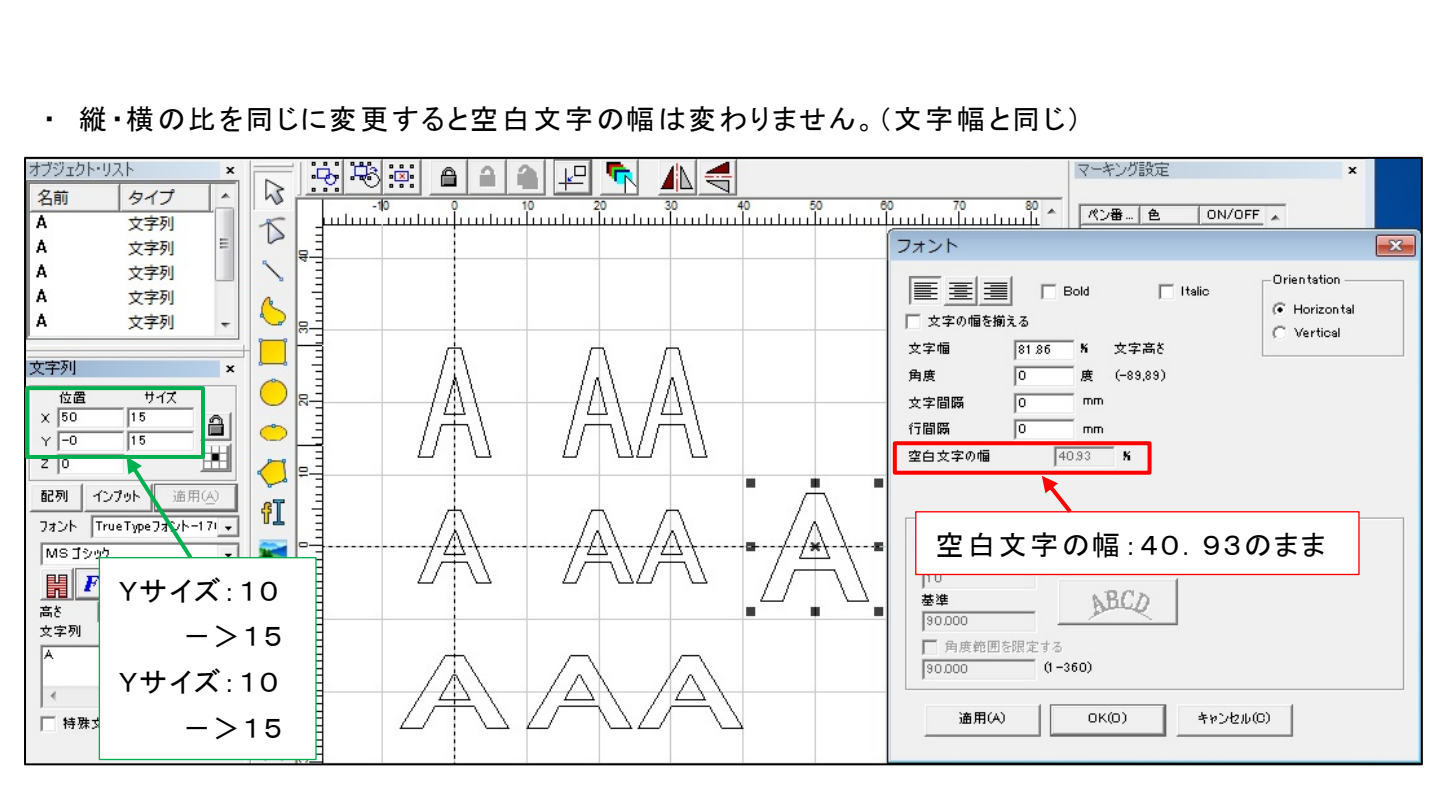